1. Ve a pikespeak.edu y haz clic en "MYPIKESPEAK PORTAL LOGIN" en la esquina superior derecha del sitio web

| Search | SITIO EN ESPAÑOL | MYPIKESPEAK PORTAL LOGIN | PPLY |
|--------|------------------|--------------------------|------|
|        |                  |                          |      |

2. Inicia sesión con tu número de estudiante, incluyendo la 'S' mayúscula, y la contraseña de al menos 14 caracteres que creaste.

3. Una vez que hayas iniciado sesión en el portal, selecciona la pestaña 'Student'.

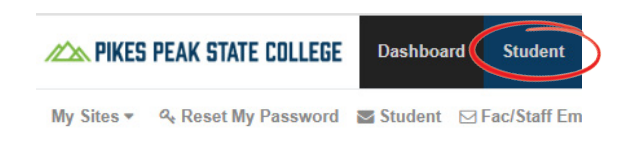

4. Debajo de **Registration Tools**, selecciona "Add or Drop Classes"

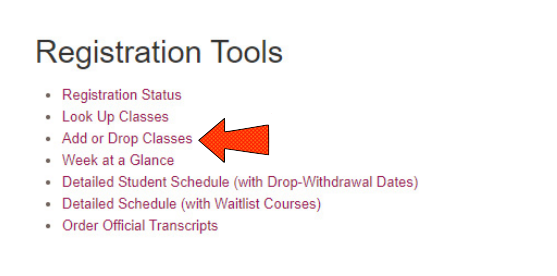

5. Aparacera una nueva ventana donde tendras que seleccionar el termino que quieres eliminar o retirarte de las clases (primavera, verano, invierno).

## Select Term

Select a Term: Fall 2024 V

Submit

## Retención de registro

Si hay una retención en tu cuenta, no podrás acceder al semestre actual para retirarte del curso.

Comunícate con los Programas de la Escuela De Bachillerato al 719-502-3111 o al correo electrónico hsp@pikespeak.edu lo antes posible.

6. Tu horario actual debería aparecer con cuadros desplegables ubicados junto a cada curso.

La columna de Estado indica el estado actual de tu curso: actualmente registrado, eliminado o retirado.

## Add or Drop Classes

| Current Schedu                     | lle               |        |   |   |
|------------------------------------|-------------------|--------|---|---|
| Status                             |                   | Action |   | C |
| **Web Registered** on Mar 20, 2017 |                   | None   | • | 2 |
| **Web Registered** on Mar 20, 2017 |                   | None   | • | 2 |
| **Web Registered** on Mar 20, 2017 |                   | None   | ۲ | 2 |
| Total Credit Hours                 | 7.000             |        |   |   |
| Billing Hours:                     | 7.000             |        |   |   |
| Minimum Hours:                     | 0.000             |        |   |   |
| Maximum Hours:                     | 18.000            |        |   |   |
| Date:                              | Oct 19, 2017 09:5 | 50 am  |   |   |

7. Ve al curso del cual deseas retirarte, haz clic en el cuadro desplegable y selecciona "Drop Web" o "Web Withdrawn-Graded-No Refund".

- La selección disponible dependerá de si estás eliminando el curso antes de la fecha límite o retirándote del curso.

8. Una vez seleccionado "Drop" o "Retirar", desplázate hacia abajo y haz clic en "Submit Changes" para confirmar la eliminación del curso.

9. Una vez que te hayas retirado del curso, el estado de tu curso debería decir \*\*Web Withdraw\*\* en tu portal.

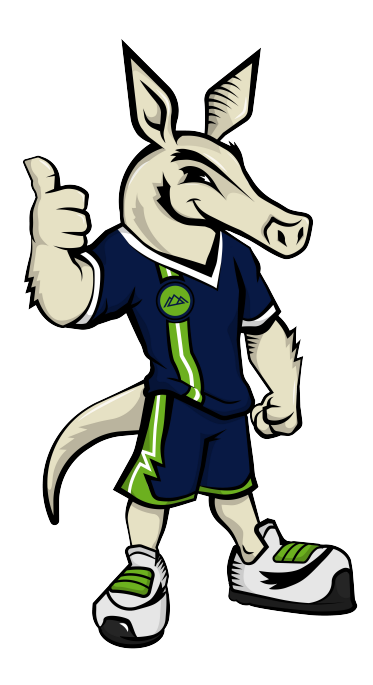

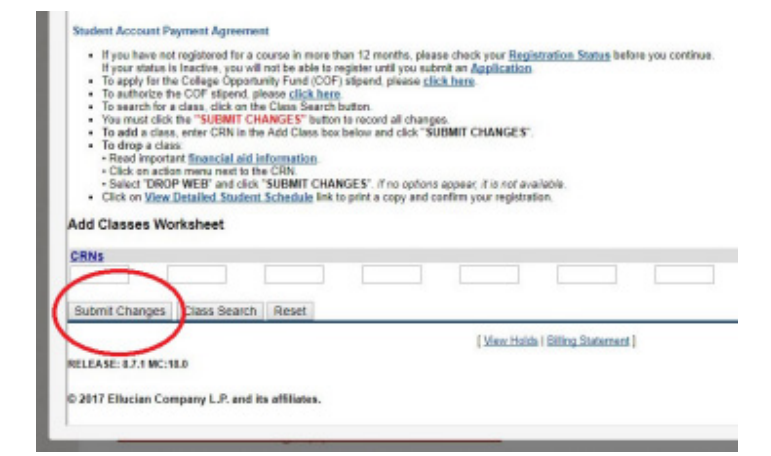